| e                                                                                                    | Courts Speci                                                                                                    | al Civil Part – F                                                                                | iling an Applica                                                                      | ation for Wage               | e Executio                                                       | n                                                                                    |                                                     |
|----------------------------------------------------------------------------------------------------|----------------------------------------------------------------------------------------------------|--------------------------------------------------------------------------------------------------|---------------------------------------------------------------------------------------|------------------------------|------------------------------------------------------------------|--------------------------------------------------------------------------------------|-----------------------------------------------------|
| <b>Topic:</b><br>eCourts Special Civil – Wage<br>Executions                                                           | <b>This Guide is f</b> eature Attorney filers                                                                                                    | or:<br>who wish to submit (                                                                      | an application for w                                                                  | age execution.               |                                                                  |                                                                                      |                                                     |
| Select the Filing Type as Post<br>Judgment and the Filing<br>Description as Application for<br>Wage Execution, before | Select Docum                                                                                                    | ent Type                                                                                         |                                                                                       |                              |                                                                  |                                                                                      |                                                     |
| related to this filing.                                                                                               | Case Details Case<br>Case Caption: CAPITA<br>Court Type: Special Ci<br>Case Type: CONTRACT<br>Case Track:<br>Select Filing Type: PC                                            | Number: ATL-DC-000210-16<br>ONE NA VS GUNTER DEAN<br>vil Part<br>DISPUTE                         | Venue: ATLANTIC<br>Case Status: DEFAULTED<br>Judge:<br>*Select Filing Description: AP | PLICATION FOR WAGE EXECUTION | Case Initiation Date:<br>Demand Amount: \$2<br>Jury Demand: NONE | View Case<br>01/19/2016<br>2,500.00<br>E<br>Back                                     | 2 Jacket                                            |
|                                                                                                    | Select Venue<br>Back<br>Case Details Case<br>Case Caption: CAPITA<br>Court Type: Special C<br>Case Type: CONTRAC<br>Case Track:<br>Select Judgment<br>Select One Venue<br>ATLA | e Judgment (VJ)<br>Number: ATL-DC-000210-16<br>L ONE NA VS GUNTER DEAN<br>ivil Part<br>T DISPUTE | Venue: ATLANTIC<br>Case Status: DEFAULTED<br>Judge:                                   | Judgment Dat<br>03/09/2016   | Case Initiation Date<br>Demand Amount: \$<br>Jury Demand: NON    | <u>View Ca</u><br>e: 01/19/2016<br>\$2,500.00<br>IE<br>udgment Amount Due<br>2557.00 | se Jacket<br>Judgment Status<br>OPEN<br>:k Continue |

When on the Select Movant/Adversary screen, the debtor's employer information must be added prior to proceeding.

If the user attempts to continue from this screen without adding the appropriate employer data, they will receive the following error message.

| 🗴 Please a                     | dd employer  |                        |                     |                       |                                  |  |
|--------------------------------|--------------|------------------------|---------------------|-----------------------|----------------------------------|--|
| ase Detai                      | ls   Case Nu | mber: ATL-DC-000210-16 |                     |                       | View Case Jacket                 |  |
| ase Caption                    | : WELLS FAR  | GO VS WILSON THOMAS    |                     | Care laitistics Dates | 04/01/2016                       |  |
| Court Type: Special Civil Part |              | ran.                   | Case Status: ACTIVE | Case Initiation Date: | Case initiation Date: 04/01/2016 |  |
| Case Type: Contract Dispute    |              |                        | Judge:              | Jury Demand: None     | ,570.00                          |  |
| elect Mov                      | ant(s)/Adve  | rsary(s)               |                     |                       |                                  |  |
| Movant                         | Adversary    | Party Type             |                     | Name                  | Modify/Delete                    |  |
| ✓                              |              | Creditor               | WELLS FARGO         |                       |                                  |  |
|                                | ✓            | Debtor                 | WILSON, THOMAS      |                       |                                  |  |
|                                |              |                        |                     |                       |                                  |  |
|                                |              |                        |                     |                       |                                  |  |
|                                |              |                        |                     |                       |                                  |  |
|                                |              |                        |                     |                       |                                  |  |
|                                |              |                        |                     |                       |                                  |  |
|                                |              |                        |                     |                       |                                  |  |
|                                |              |                        |                     |                       |                                  |  |
|                                |              |                        |                     |                       |                                  |  |
|                                |              |                        |                     |                       |                                  |  |
|                                |              |                        |                     |                       |                                  |  |
|                                |              |                        |                     |                       |                                  |  |
|                                |              |                        |                     |                       |                                  |  |

To add the employer, click the blue plus sign icon, which will launch the Add Employer popup. After entering the required data, click Save.

Т

<u>Please take note that the data</u> <u>inputted on this screen will be</u> <u>directly reflected on the</u> <u>ensuing draft wage form</u> <u>being created by the system.</u>

| Please       |                   |                |             | _          |
|--------------|-------------------|----------------|-------------|------------|
| Case Deta    | Add Employ        | yer            |             | <u>ket</u> |
| Case Caption | * Name:           | H&W Business   |             |            |
| Case Type:   | * Address Line 1: | 256 Main St.   |             |            |
| Case Trac    | Address Line 2:   |                |             | _          |
| Select       | * City:           | Hackensack     |             |            |
| Morint       | * Zip:            |                |             | odify      |
| 6            | Phone:            |                |             |            |
| 0            |                   | Ex. 6091234567 |             |            |
|              |                   |                | Save Cancel | Con        |
|              |                   |                |             |            |
|              |                   |                |             |            |
|              |                   |                |             |            |
|              |                   |                |             |            |
|              |                   |                |             |            |
|              |                   |                |             |            |
|              |                   |                |             |            |
|              |                   |                |             |            |
|              |                   |                |             |            |
|              |                   |                |             |            |
|              |                   |                |             |            |
|              |                   |                |             |            |

To update the debtor's address, click the <u>Modify</u> link displayed in the right hand column, which will launch the Modify Address popup. After entering the new address information, click Save.

| Case Caption                                                     | Case Numbers AT                                                                       | L DC 000310 14                                                                  | View Caro, Jacket |
|------------------------------------------------------------------|---------------------------------------------------------------------------------------|---------------------------------------------------------------------------------|-------------------|
| Court Type:<br>Case Type:<br>Case Track:<br>Select Mov<br>Movant | Modify Addi<br>Name:<br>Address Line 1:<br>Address Line 2:<br>City:<br>State:<br>Zip: | DEAN GUNTER<br>B10 E COS COB DR ×<br>GALLOWAY<br>NEW JERSEY ✓<br>08205 Zip Ext: | ndify/E<br>Modi   |
| 0                                                                | Phone:                                                                                | Ex. 6091234567                                                                  | Save Cancel       |
|                                                                  |                                                                                       |                                                                                 |                   |
|                                                                  |                                                                                       |                                                                                 |                   |
|                                                                  |                                                                                       |                                                                                 |                   |
|                                                                  |                                                                                       |                                                                                 |                   |

After the Select Movant/Adversary screen, proceed to the Verify/Update Amounts screen.

The fields on this screen will display the amounts that will ultimately be captured on the wage execution form itself.

The majority of the data on this screen will be prepopulated with data taken directly from the court's case management system.

| Case Details Case Number: ATL-DC-00    | D210-16             | <u>View Case Jacket</u>          |
|----------------------------------------|---------------------|----------------------------------|
| ase Caption: WELLS FARGO VS WILSON THO | MAS                 |                                  |
| ourt Type: Special Civil Part          | Venue: ATLANTIC     | Case Initiation Date: 04/01/2016 |
| ase Type: Contract Dispute             | Case Status: ACTIVE | Demand Amount: \$3,598.00        |
| ase Track:                             | Judge:              | Jury Demand: None                |
| erify/Update Amounts                   |                     |                                  |
| udgement Date:                         | 06/10/2016          |                                  |
| udgement Award:                        | 3598.00             |                                  |
| ourt Costs & Stat Atty Fees:           | 0.00                |                                  |
| otal Judgment Amount::                 | 3598.00             |                                  |
| nterest from Prior Writs:              | 0.00                |                                  |
| osts from Prior Writs:                 | 0.00                |                                  |
| ubtotal A:                             | 3598.00             |                                  |
| redits from Prior Writs:               | 0.00                |                                  |
| ubtotal B:                             | 3598.00             |                                  |
| Varrant for Arrest Fee:                | 0.00                |                                  |
| xemplified copy of Judgment Fee:       | 0.00                |                                  |
| lew Miscellaneous Other Fee:           | 0.00                |                                  |
| otal New Miscellaneous Costs:          | 0.00                |                                  |
| lew Interest on this Writ:             | 0.00                |                                  |
| lew Credits on this Writ:              | 0.00                |                                  |
| xecution Fees & Mileage:               | 39.00               |                                  |
| ubtotal C:                             | 3637.00             |                                  |
| ourt Officer Fee:                      | 384.40              |                                  |
| otal Due this date:                    | 4228.40             |                                  |
|                                        |                     | 4                                |
|                                        |                     | Back Continu                     |
|                                        |                     |                                  |

The following fields are available to update/edit:

- 1. New Miscellaneous Other Fee
- 2. New Interest on this Writ
- 3. New Credits on this Writ
- 4. Execution Fees & Mileage

The data inputted into these fields will be added and accounted for in the calculation of the total amount due and will appear accordingly on the wage form being created by the system.

| Verify/Update Amounts                      |                     |  |  |
|--------------------------------------------|---------------------|--|--|
| Back                                       |                     |  |  |
| Case Details Case Number: ATL-DC-000210-16 |                     |  |  |
| Case Caption: WELLS FARGO VS WILSON THOMAS |                     |  |  |
| Court Type: Special Civil Part             | Venue: ATLANTIC     |  |  |
| Case Type: Contract Dispute                | Case Status: ACTIVE |  |  |
| Case Track:                                | Judge:              |  |  |
| Verify/Update Amounts                      |                     |  |  |
| Judgement Date:                            | 06/10/2016          |  |  |
| Judgement Award:                           | 3598.00             |  |  |
| Court Costs & Stat Atty Fees:              | 0.00                |  |  |
| Total Judgment Amount::                    | 3598.00             |  |  |
| Interest from Prior Writs:                 | 0.00                |  |  |
| Costs from Prior Writs:                    | 0.00                |  |  |
| Subtotal A:                                | 3598.00             |  |  |
| Credits from Prior Writs:                  | 0.00                |  |  |
| Subtotal B:                                | 3598.00             |  |  |
| Warrant for Arrest Fee:                    | 0.00                |  |  |
| Exemplified copy of Judgment Fee:          | 0.00                |  |  |
| New Miscellaneous Other Fee:               | 0.00                |  |  |
| Total New Miscellaneous Costs:             | 0.00                |  |  |
| New Interest on this Writ:                 | 0.00                |  |  |
| New Credits on this Writ:                  | 0.00 3              |  |  |
| Execution Fees & Mileage:                  | 39.00 4             |  |  |

After the Verify/Update Amounts screen, proceed to the Upload Documents screen. Please attach all required documents for the filing as well as input any necessary Mileage Fees. A draft version of the wage is now available which is created by the system. Click the View Draft Wage Execution button.

| Case De   | tails Case Number: ATL-DC-000        | 210-16                           |                             | View Case Jacket                    |
|-----------|--------------------------------------|----------------------------------|-----------------------------|-------------------------------------|
| Case Capt | ion: WELLS FARGO VS WILSON THO       | MAS                              |                             |                                     |
| Court Typ | e: Special Civil Part                | Venue: ATLANTIC                  |                             | Case Initiation Date: 04/01/2016    |
| Case Type | : Contract Dispute                   | Case Status: ACTIVE              |                             | Demand Amount: \$3,598.00           |
| Case Trac | k:                                   | Judge:                           |                             | Jury Demand: None                   |
| Movant(   | s)                                   |                                  |                             |                                     |
| WELLS FA  | RGO Business                         |                                  |                             |                                     |
| Adversa   | ry(s)                                |                                  |                             |                                     |
| WILSON, T | HOMAS Individual                     |                                  |                             |                                     |
| Jpload I  | Required Documents                   |                                  |                             |                                     |
|           | Desument Name                        | Descurrent Description           | A D                         | Eile Manne                          |
|           | Document Name                        | Document Description             | Access Restrictions         | File Name                           |
| *         | Application For Wage Execution       | Application For Wage Execution   |                             | Browse                              |
| 0         |                                      |                                  |                             |                                     |
| -         |                                      |                                  |                             |                                     |
| ree       |                                      |                                  |                             |                                     |
| l certi   | fy that I am exempt from the fee cha | rge associated with this filing. |                             |                                     |
| Filing Fe | e: \$35.00                           | _                                | *Select Payment Method:     | Collateral Account 🔽                |
| Mileage   | -ee: 5  0.00                         |                                  | *Enter Account Number:      | 103200 🗸                            |
| Total:    | \$35.00                              |                                  | Attorney Client Reference N | lumber:                             |
|           |                                      |                                  |                             |                                     |
|           |                                      |                                  |                             | View Draft Wage Execution Back Subr |
|           |                                      |                                  |                             |                                     |
|           |                                      |                                  |                             |                                     |
|           |                                      |                                  |                             |                                     |
|           |                                      |                                  |                             |                                     |
|           |                                      |                                  |                             |                                     |
|           |                                      |                                  |                             |                                     |
|           |                                      |                                  |                             |                                     |

After clicking the button, the system will launch a popup that contains a draft version of the wage form including all of the data that was previously entered within the filing package. Please ensure that all of the data on this document is captured correctly, as court staff will be reviewing this same form for accuracy prior to processing the filing in the case management system.

If any edits are required, please return to the Select Movant/Adversary or Update/Verify Amount screens to make the necessary changes.

After the draft form and all pertinent data has been reviewed, submit the filing package. SUPERIOR COURT OF NEW JERSEY LAW DIVISION, SPECIAL CIVIL PART ATLANTIC County Docket No. : ATL-DC-000210-16

WELLS FARGO, Plaintiff - Vs -WILSON, THOMAS, Designated Defendant

35 AMBER LN

ANYTOWN NJ 08052

ORDER AND EXECUTION AGAINST EARNINGS PURSUANT TO 15 U.S.C. 1673 & N.J.S.A. 2A:17-56

Judgment No.: VJ-1755-16 Writ Number : Issued 11/07/2016

Name and Address of Employer Ordered to Make Deductions: HAW BUSINESS 256 Main St. Hackensack NJ 07056

Unless the designated defendant is currently subject to withholding under another wage execution, the employer is ordered to deduct from earnings which the designated defendant receives and to pay over to the Court Officer named below, the lesser of the following: (a) 10% of the gross weekly pay; or (b) 25% of disposable earnings for that week; or (c) the amount, if any, by which the designated defendant's disposable earnings exceed \$217.50 per week, until the total amount due has been deducted or the complete termination of employment. Upon either of these events, an immediate accounting is to be made to the Court Officer. Disposable earnings are defined as that portion of the earnings remaining after the deduction from gross earnings of any amounts required by law to be withheld. In the event the disposable earnings so defined are \$217.50 or less, if paid weekly, or \$435.00 or less, if paid every two weeks, or \$411.25 or less, if paid twice per month, or \$492.50, or less, if paid monthyl then no amount shall be withheld under this execution. In no event shall more than 10% of gross salary be withheld and only one execution against the wages of the designated defendant shall be satisfied at a time. Please refer to Page 3. How to Calculate Proper Garnishment Amount.

The employer shall immediately give the designated defendant a copy of this order. The designated defendant may object to the wage execution or apply for a reduction in the amount withheld at any time. To object or apply for a reduction, a written statement of the object on or reasons for a reduction must be filed with the Clerk of the Court and a copy must be sent to the creditor's attorney or directly to the creditor if there is no attorney. A hearing will be held within 7 days after filing the objection or application for a reduction for the during to law, no employer may terminate an employee because of a garnishment.

Judgment Date..... 06/10/2016 Judgment Award ..... \$3598.00 Court Costs & Stat Atty Fees \$0.00 Total Judgment Amount..... \$3598.00 Interest from Prior Writs... \$0.00 Costs from Prior Writs..... \$0.00 Subtotal A.... \$3598.00 Credits from Prior Writs.... \$0.00 \$3598.00 Subtotal B.... \$0.00 New Miscellaneous Costs.... New Interest on this Writ... \$0.00 New Credits on this Writ.... \$0.00 Execution Fees & Mileage.... \$0.00 \$3598.00 Subtotal C.... Court Officer Fee..... \$384.40 Total Due 11/07/2016..... \$4228.40

CLERK OF THE SPECIAL CIVIL PART Make payments at least monthly to Court Officer as set forth: (Court Officer)